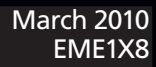

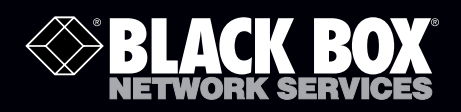

## ServSensor EXP 8

# Connect additional intelligent sensors to the ServSensor V4E.

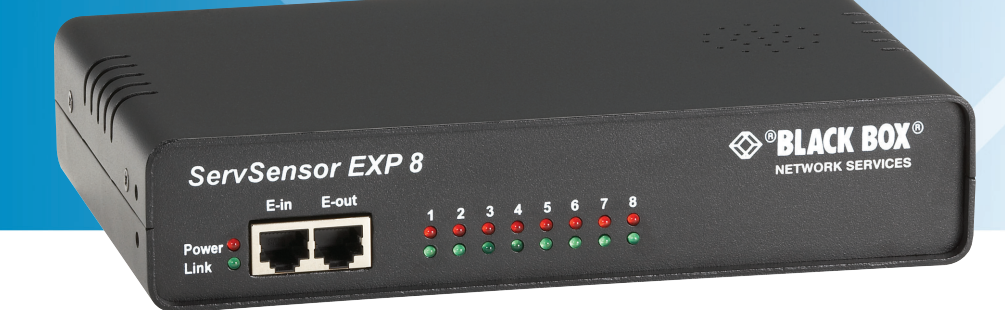

Customer Support Information Order toll-free in the U.S.: Call 877-877-BBOX (outside U.S. call 724-746-5500) • FREE technical support 24 hours a day, 7 days a week: Call 724-746-5500 or fax 724-746-0746 • Mailing address: Black Box Corporation, 1000 Park Drive, Lawrence, PA 15055-1018 • Web site: www.blackbox.com • E-mail: info@blackbox.com

## Trademarks Used in this Manual

Black Box and the Double Diamond logo are registered trademarks of BB Technologies, Inc.

Any other trademarks mentioned in this manual are acknowledged to be the property of the trademark owners.

We're here to help! If you have any questions about your application or our products, contact Black Box Tech Support at 724-746-5500 or go to blackbox.com and click on "Talk to Black Box."
You'll be live with one of our technical experts in less than 20 seconds.

## Federal Communications Commission and Industry Canada Radio Frequency Interference Statements

This equipment generates, uses, and can radiate radio-frequency energy, and if not installed and used properly, that is, in strict accordance with the manufacturer's instructions, may cause interference to radio communication. It has been tested and found to comply with the limits for a Class A computing device in accordance with the specifications in Subpart B of Part 15 of FCC rules, which are designed to provide reasonable protection against such interference when the equipment is operated in a commercial environment. Operation of this equipment in a residential area is likely to cause interference, in which case the user at his own expense will be required to take whatever measures may be necessary to correct the interference.

Changes or modifications not expressly approved by the party responsible for compliance could void the user's authority to operate the equipment.

This digital apparatus does not exceed the Class A limits for radio noise emission from digital apparatus set out in the Radio Interference Regulation of Industry Canada.

Le présent appareil numérique n'émet pas de bruits radioélectriques dépassant les limites applicables aux appareils numériques de la classe A prescrites dans le Règlement sur le brouillage radioélectrique publié par Industrie Canada.

## Instrucciones de Seguridad

## (Normas Oficiales Mexicanas Electrical Safety Statement)

- 1. Todas las instrucciones de seguridad y operación deberán ser leídas antes de que el aparato eléctrico sea operado.
- 2. Las instrucciones de seguridad y operación deberán ser guardadas para referencia futura.
- 3. Todas las advertencias en el aparato eléctrico y en sus instrucciones de operación deben ser respetadas.
- 4. Todas las instrucciones de operación y uso deben ser seguidas.
- 5. El aparato eléctrico no deberá ser usado cerca del agua—por ejemplo, cerca de la tina de baño, lavabo, sótano mojado o cerca de una alberca, etc.
- 6. El aparato eléctrico debe ser usado únicamente con carritos o pedestales que sean recomendados por el fabricante.
- 7. El aparato eléctrico debe ser montado a la pared o al techo sólo como sea recomendado por el fabricante.
- 8. Servicio—El usuario no debe intentar dar servicio al equipo eléctrico más allá a lo descrito en las instrucciones de operación. Todo otro servicio deberá ser referido a personal de servicio calificado.
- 9. El aparato eléctrico debe ser situado de tal manera que su posición no interfiera su uso. La colocación del aparato eléctrico sobre una cama, sofá, alfombra o superficie similar puede bloquea la ventilación, no se debe colocar en libreros o gabinetes que impidan el flujo de aire por los orificios de ventilación.
- 10. El equipo eléctrico deber ser situado fuera del alcance de fuentes de calor como radiadores, registros de calor, estufas u otros aparatos (incluyendo amplificadores) que producen calor.
- 11. El aparato eléctrico deberá ser connectado a una fuente de poder sólo del tipo descrito en el instructivo de operación, o como se indique en el aparato.
- 12. Precaución debe ser tomada de tal manera que la tierra fisica y la polarización del equipo no sea eliminada.
- 13. Los cables de la fuente de poder deben ser guiados de tal manera que no sean pisados ni pellizcados por objetos colocados sobre o contra ellos, poniendo particular atención a los contactos y receptáculos donde salen del aparato.
- 14. El equipo eléctrico debe ser limpiado únicamente de acuerdo a las recomendaciones del fabricante.
- 15. En caso de existir, una antena externa deberá ser localizada lejos de las lineas de energia.
- 16. El cable de corriente deberá ser desconectado del cuando el equipo no sea usado por un largo periodo de tiempo.
- 17. Cuidado debe ser tomado de tal manera que objectos liquidos no sean derramados sobre la cubierta u orificios de ventilación.
- 18. Servicio por personal calificado deberá ser provisto cuando:
  - A: El cable de poder o el contacto ha sido dañado; u
  - B: Objectos han caído o líquido ha sido derramado dentro del aparato; o
  - C: El aparato ha sido expuesto a la lluvia; o
  - D: El aparato parece no operar normalmente o muestra un cambio en su desempeño; o
  - E: El aparato ha sido tirado o su cubierta ha sido dañada.

## Table of Contents

| 1. | Specifications                                       | 6      |
|----|------------------------------------------------------|--------|
| 2. | Overview                                             | 7<br>7 |
|    | 2.2 What's Included                                  | 7      |
|    | 2.3 Hardware Description                             | 8      |
|    | 2.3.1 Front Panel                                    | 8      |
|    | 2.3.2 Back Panel                                     | 9      |
| 3. | Installation                                         | 10     |
|    | 3.1 Connecting to the Base Unit                      | 10     |
|    | 3.2 Setting Up a Sensor (Standard Configuration)     | 11     |
|    | 3.3 Setting Up a Sensor (Daisychained Configuration) | 14     |
| 4. | Notifications                                        | 18     |
|    | 4.1 Adding a Notification                            | 18     |
|    | 4.2 SNMP Trap                                        | 19     |

## 1. Specifications

Components: Manufactured using highly integrated, low-power surface-mount technology to ensure long-term reliability

Data Transfer Rate: 115.2 kbps

**Expandability/Expansion modules:** Daisychain multiple expansion modules, including EME1X8 and EME1DC16, uses standard RJ-45 connections and CAT5 LAN cable, connect up to 600 intelligent sensors

Maximum Cable Length: 1000 ft. (300 m)

Mean Time Between Failures (MTBF): 400,000 hours

Network Interface: (1) standard 10/100BASE-T Ethernet RJ-45 port

**Connectors:** Input: (8) RJ-45 for connecting sensors, (1) RJ-45 expansion module input (E-in), (1) RJ-45 expansion module output (E-out)

Indicators: (3) LEDs: (1) Power, (1) Network Connectivity, (1) Sensor Online/Threshold Status

Temperature Tolerance: Operating: -31 to 131° F (-35°C to +55° C)

Humidity: 20 to 80%, noncondensing

**Power:** Output: 7.0–9 VDC, 3 amps, configurable output signals (0–5 VDC) on any of the 8 RJ-45 sensor ports Consumption: Typical 6.15 watts, 0.82 amps

Size: 1.8"H x 8.5"W x 5.4"D (4.6 x 21.6 x 13.7 cm)

Weight: 2.4 lb. (1.1 kg)

## 2. Overview

## 2.1 Introduction

Use the ServSensor EXP8 (EME1X8) expansion module to extend the ServSensor V4E (EME134A) capabilities by connecting additional intelligent sensors.

## 2.2 What's Included

Your ServSensor EXP 8 package should contain the following items. If anything is missing or damaged, contact Black Box Technical Support at 724-746-5500 or info@blackbox.com.

- ServSensor EXP 8
- (1) CD-ROM
- (1) 7.0 –9 V, 2.5 A power supply
- (2) Brackets for rackmounting
- (1) 5-ft. (1.5-m) straight cable

## 2.3 Hardware Description

## 2.3.1 Front Panel

Figure 2-1 shows the ServSensor EXP 8's front panel, and Table 2-1 describes its components.

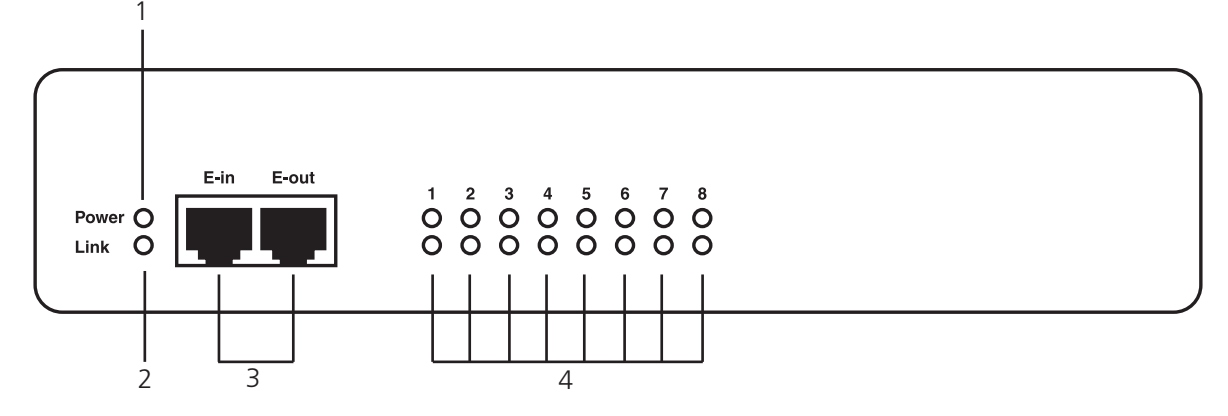

Figure 2-1. Front panel.

#### Table 2-1. Front panel components.

| Number Component               |           |                                                                                                    | Description                                                                                                    |  |  |  |
|--------------------------------|-----------|----------------------------------------------------------------------------------------------------|----------------------------------------------------------------------------------------------------|--|--|--|
| 1                              | Power LED | )                                                                                                    | Lights continuously when the ServSensor EXP 8 is powered on.                                                                                                    |  |  |  |
|                                |           |                                                                                                    | If the LED is flashing, there is a problem with the CPU.                                                                                                    |  |  |  |
| 2                              | Link LED  |                                                                                                    | Lights when a network connection is present.                                                                                                    |  |  |  |
| 3                              | RJ-45 por | ts                                                                                                    | Expansion In/Expansion Out ports. These ports are named E-in and E-out. The E-in port connects to your ServSensor V4E base unit via a CAT5e straight-through cable. The E-out port is used to daisychain additional expansion modules via a CAT5e straight-through cable. |  |  |  |
| 4 Status/On                    |           | line LEDs 1–8                                                                                                    | LEDs numbered 1–8 indicate the connectivity status of the sensors connected to each port. These LEDs also indicate system status during various operations.                                                                                                    |  |  |  |
| Table 2-2. St                  |           |                                                                                                    | tus/Online LED functions.                                                                                                    |  |  |  |
| Function De                    |           | Description                                                                                                    |                                                                                                    |  |  |  |
| Upgrade in progress            |           | The red LEDs will move from left to right to indicate activity, and the green LEDs indicate overall progress of the upgrade. When all the red lights are off and all the green lights on, the upgrade/recovery process is complete.                                              |                                                                                                    |  |  |  |
| Unit is operating in safe mode |           | Used when the ServSensor EXP 8 loads the operating system (OS) with a minim drivers. If your device enters safe mode after rebooting, contact Black Box Techn Support at 724-746-5500 or info@blackbox.com.                                                                      |                                                                                                    |  |  |  |
| Unit is in recovery mode       |           | The ServSensor EXP 8 may enter recovery mode if a firmware upgrade is incomplete<br>The unit displays a continuously lit row of red LEDs during recovery mode. If your der<br>enters recovery mode, contact Black Box Technical Support at 724-746-5500 or<br>info@blackbox.com. |                                                                                                    |  |  |  |

## 2.3.2 Back Panel

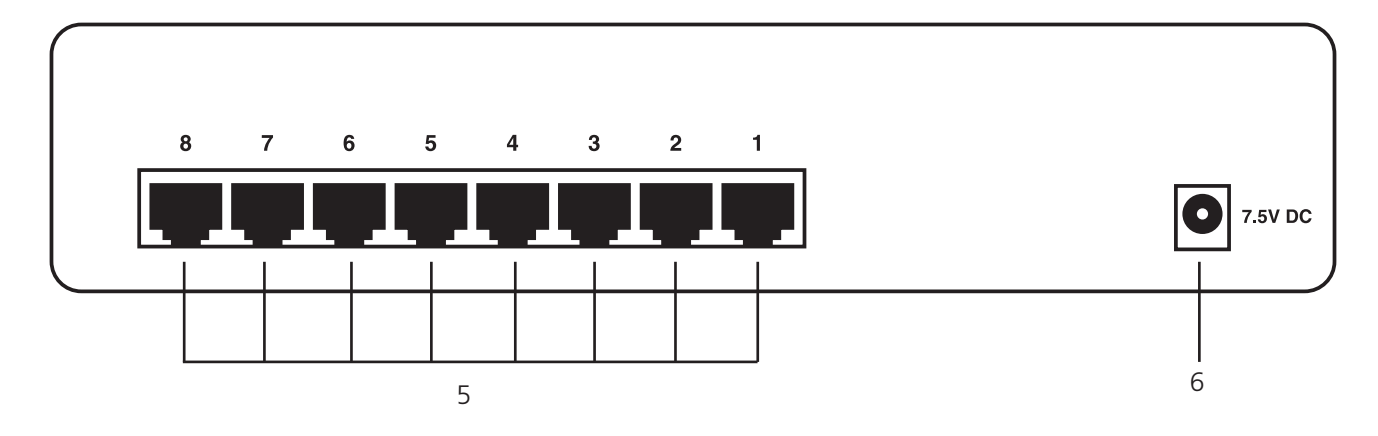

Figure 2-2 shows the ServSensor EXP 8's back panel, and Table 2-3 describes its components.

Figure 2-2. Back panel.

Table 2-3. Back panel components.

| Number | Component            | Description                                                                                      |
|--------|----------------------|--------------------------------------------------------------------------------------------------|
| 5      | (8) RJ-45 ports      | The sensor ports, numbered 1–8, are used to connect intelligent sensors to the ServSensor EXP 8. |
| 6      | (1) barrel connector | This is a 7.5-VDC plug. Use a 7.0–9-V, 2.5-A power supply (included).                            |

## 3. Installation

## 3.1 Connecting to the Base Unit

To connect the ServSensor EXP 8 to the ServSensor V4E, follow the steps listed below.

1. Connect the cable to your chosen port on the ServSensor. See Figure 3-1.

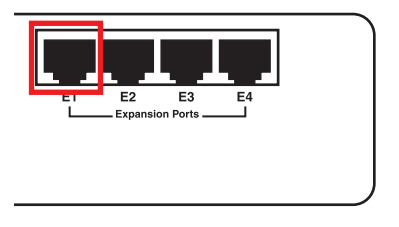

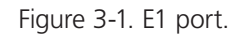

2. Connect the other end to the "E-in" port on the expansion module. See Figure 3-2.

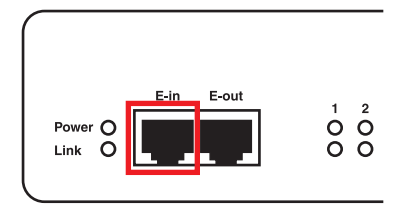

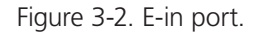

NOTE: Make sure that the 7.5-volt power supply is connected.

The expansion modules can be mounted in either a standard configuration or a daisychained configuration, as shown in Figures 3-3 and 3-4.

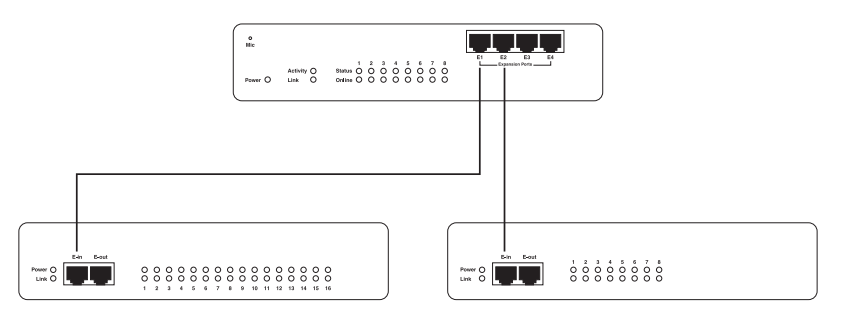

Figure 3-3. Standard configuration.

In the example shown in Figure 3-3, two expansion modules are connected from two separate expansion ports on the ServSensor. In the example shown in Figure 3-4, the same two modules are connected to one expansion port in a daisychain configuration.

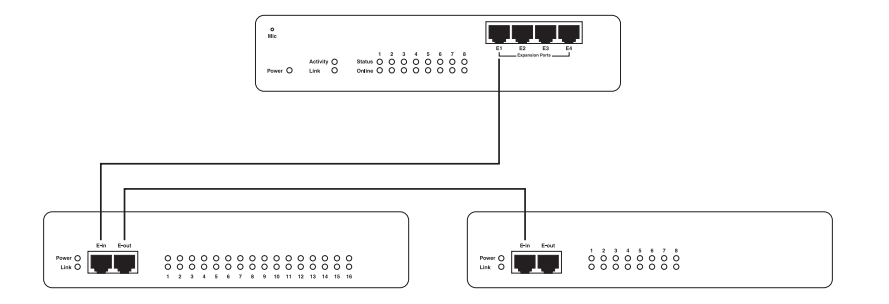

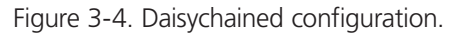

## 3.2 Setting up a Sensor (Standard Configuration)

This section describes the basic setup of a sensor in a standard configuration. It focuses on the temperature sensor; however, this basic setup process applies to all compatible sensors. If you require information on specific functions of a particular sensor, then download the manual for that sensor from our Web site or locate it on your product CD.

1. Plug the sensor into one of the RJ-45 "intelligent sensor ports" on the rear panel of the unit. In this example, we will use Port 1. See Figure 3-5.

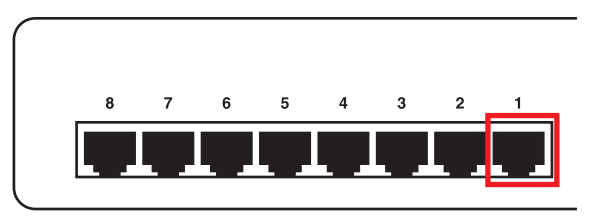

Figure 3-5. Plug the temperature sensor into Port 1.

- 2. Enter the IP address of the unit (default, 192.168.0.100) into your browser.
- 3. Log in as the administrator using your administrator password (the default is "public"). The Summary page will appear as shown in Figure 3-6.

| Summary setting         Board Name A         Type A*more findermation           Laryotd Setting         Board Name A         Type A*more findermation         Reading A*         Reading A*         Reading A*         State           Connex Setting         iii Internal RJ45         Board         Board         Internal RJ45         -         Internal RJ45         -         Internal RJ45         Internal RJ45         Internal RJ45                                                                                                    |                                                                                                    | Sensors                                 | Picture Log / Sound Log | 102            | Мар     |          | Summary |  |  |
|----------------------------------------------------------------------------------------------------|----------------------------------------------------------------------------------------------------|-----------------------------------------|-------------------------|----------------|---------|----------|---------|--|--|
| Layout Setting     Loard Name *     type *     Sensor Name *     Reading *     Name *     Name                                                                                                    | Sensor Information                                                                                                    |                                         |                         |                | Setting | nary Se  | Summa   |  |  |
| Cultines Setting         is Internal R.445         Board         Internal R.445         Board         Internal R.445         Control (0.000004)         Control (0.000004)         Control (0.000004)         Control (0.000004)         Control (0.000004)         Control (0.000004)         Control (0.000004)         Control (0.000004)         Control (0.000004)         Control (0.000004)         Control (0.000004)         Control (0.000004)         Control (0.000004)         Control (0.00004)         Control (0. | Board Name A 1/De A Sensor Name A Reading A Reading A Re | Type 🔺 🗸                                | Board Name A            |                | etung   | but Set  | Layout  |  |  |
| Sensor Fatters         Internal Ku42         Doard         Internal Ku42         -           System of Fatters         Sensor status with ereloaded in Osecs         Sensor status with ereloaded in Osecs         -           0000001 06:19:23         Temperature Port 8 on Board 0A000004 is 24 %, status is Normal         0000001 06:19:23         -         -         -           0000001 06:19:23         Temperature Port 8 on Board 0A000004 is 24 %, status is Normal         0000001 06:19:23         -         -         -         -         -         -         -         -         -         -         -         -         -         -         -         -         -         -         -         -         -         -         -         -         -         -         -         -         -         -         -         -         -         -         -         -         -         -         -         -         -         -         -         -         -         -         -         -         -         -         -         -         -         -         -         -         -         -         -         -         -         -         -         -         -         -         -         -         -         -<                                                                                                    | * Board UA00004 Board Board Board UA00004 -                                                                                                    | Board Board 04000004                    |                         |                |         | era se   | Camera  |  |  |
| Syndog Filters         Sension status wild er readed in 03 secs           909/09/10/6119:48         Camera: Automatically stops when no video signal present for 3           009/09/10/6119:23         Temperature Procesity stops when no video signal present for 3           009/09/10/6119:23         Temperature Procesity stops when no video signal present for 3           009/09/10/6119:23         Temperature Procesity stops when no video signal present for 3           009/09/10/6119:23         Temperature Procesity stops when no video signal present for 3           009/09/10/6119:23         Temperature Procesity stops when no video signal present for 3           009/09/10/6119:23         Temperature Procesity stops with stormal           009/09/10/6117:28         Temperature Procesity stops with control           009/09/10/6117:28         Temperature Procesity stops with control           009/09/10/617:28         Temperature Procesity stops with control           009/09/10/617:28         Temperature Procesity stops with control           009/09/10/617:28         Temperature Procesity stops with control           009/09/10/617:28         Temperature Procesity stops with control           009/09/10/617:28         Temperature Procesity stops with control           009/09/10/617:28         Temperature Procesity stops with control           009/09/10/617:28         Temperature Procesity stops with control           <                                                                      | the internal KJ45 Board Internal KJ45                                                                                                    | Board                                   | ± Internal RJ45         |                | itters  | sor Fill | Senso   |  |  |
| System Log (18 messages)           0090901 06:19:48         Camera: Automatically stops when no video signal present for 3           0090901 06:19:23         Temperature Port 8 on Board 0A00004 is 29 °C, status is Normal           0090901 06:19:23         Temperature Port 8 on Board 0A00004 is 42 °C, status is Normal           0090901 06:19:23         Temperature Port 8 on Board 0A00004 is 42 °C, status is Normal           0090901 06:17:26         Temperature Port 8 on Roard 0A00004 is 42 °C, status is Normal           0090901 06:17:28         Temperature Port 8 on Roard 0A00004 is 42 °C, status is Normal           0090901 06:17:28         Security Port 5 status is Critical           0090901 06:17:28         Security Port 3 is 54 °K, status is Normal           0090901 06:17:28         Vater Detector Port 2 status is Critical           0090901 06:17:28         Vater Detector Port 2 status is Critical           0090901 06:17:28         Vater Detector Port 2 status is Critical                                                                                                    | Sensors status will be reloaded in 03 secs                                                                                                    |                                         | ilters                  | Syslog Filters |         |          |         |  |  |
| 1         0069001 06:15:48         Camerica: Automatically stops when no video signal present for 3           2         0069001 06:15:23         Temperature Port3 on Board A000004 is 28 °C, status is Normal           3         0069001 06:15:23         Temperature Port3 on Board A000004 is 48 °C, status is Normal           4         0069001 06:17:58         Temperature Port 61 50 28 °C, status is Normal           5         0069001 06:17:58         Security Port 5 status is Critical           6         0069001 06:17:58         Hamidity Port 5 is 54 %, status is Normal           7         0069001 06:17:58         Hamidity Port 5 in 54 %, status is Critical                                                                                                    | System Log ( 18 messages )                                                                                                    |                                         |                         |                |         |          |         |  |  |
| 2         000000106:1523         Humidity Port 3 on Board 30000004 is 54 %, status is normal           3         00000106:1523         Humidity Port 3 on Board 30000004 is 54 %, status is Normal           4         00000106:1753         Temperature Port 61 23 %, status is Normal           5         00000106:1753         Security Port 5 status is Critical           6         00000106:1753         Humidity Port 3 in 54 %, status is Normal           7         00000106:1753         Water Observe Port 31 set 34                                                                                                    | 1 009/09/01 06:19:48 Camera: Automatically stops when no video signal present for 3                                                                                                    | nera: Automatically stops when no vie   | 009/09/01 06:19:48 Ca   | 1              |         |          |         |  |  |
| 4         009090106:17:58         Temperature Port 6 is 28 °C, status is Normal           5         009090106:17:58         Security Port 5 status is ICritical           6         009090106:17:58         Humidity Port 3 is 54 %, status is Normal           7         009090106:17:58         Water Detector Port 2 status is Critical                                                                                                    | 2 009/09/01 06:15:23 Humidity Port & on Board 0A00004 is 24 % status is Normal                                                                                                    | nidity Port 8 on Board 0A000004 is 54   | 009/09/01 06:19:23 Hu   | 3              |         |          |         |  |  |
| 5         009/09/01 06;17:56         Security Port 5 status is Critical           6         0009/09/01 06;17:56         Humidity Port 3 is 54 %, status is Iormal           7         009/09/01 06;17:58         Veter Detector Port 2 status is Critical                                                                                                    | 4 009/09/01 06:17:58 Temperature Port 6 is 28 °C. status is Normal                                                                                                    | nperature Port 6 is 28 °C, status is No | 009/09/01 06:17:58 Te   | 4              |         |          |         |  |  |
| 6 0090901 06:17:58 Humidity Port 3 is 54 %, status is Normal<br>7 0090901 06:17:58 Water Detector Port 2 status is Critical                                                                                                    | 5 009/09/01 06:17:58 Security Port 5 status is Critical                                                                                                    | curity Port 5 status is Critical        | 009/09/01 06:17:58 Se   | 5              |         |          |         |  |  |
| 7 009/09/01 06:17:58 Water Detector Port 2 status is Critical                                                                                                    | 6 009/09/01 06:17:58 Humidity Port 3 is 54 %, status is Normal                                                                                                    | 6                                       |                         |                |         |          |         |  |  |
|                                                                                                    | 7 009/09/01 06:17:58 Water Detector Port 2 status is Critical                                                                                                    | 7                                       |                         |                |         |          |         |  |  |
| 8 009/09/01 06:17:58 Dry Contact Port 1.8 status is Critical                                                                                                    | 8 009/09/01 06:17:58 Dry Contact Port 1.8 status is Critical                                                                                                    | 8                                       |                         |                |         |          |         |  |  |
| 9 1009/09/01 06:17:58 Dry Contact Port 1.7 status is Critical                                                                                                    | 9 009/09/01 06:17:58 Dry Contact Port 1.7 status is Critical                                                                                                    | 9                                       |                         |                |         |          |         |  |  |
| 10 009/09/01 06:17:58 Dry Contact Port 1.6 status is Critical<br>System Log will be releaded in 07 each                                                                                                    | 009/09/01 06:17:58 Dry Contact Port 1.6 status is Critical System Loo will be releated in 07 sers                                                                                                    | 10                                      |                         |                |         |          |         |  |  |
| aystem bay this te reveaue in or seca                                                                                                    | Upsterr Log winder revauld in or seca                                                                                                    |                                         |                         |                |         |          |         |  |  |

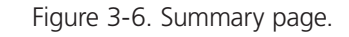

The temperature sensor should be listed, along with its current reading and status.

4. Click on the temperature sensor's name (indicated in previous screen). The Sensors page appears.

|                                                                                                    |               |                 |            |            |                   |            |             |                | Admin                  |
|----------------------------------------------------------------------------------------------------|---------------|-----------------|------------|------------|-------------------|------------|-------------|----------------|------------------------|
| Location: System Location                                                                             |               |                 |            |            |                   |            |             | Current System | m Time: 1/9/09 06:57:3 |
| Summary Map                                                                                           | Picture       | Log / Sound Log | Senso      | ors        | Notification      | Settings   | Applic      | ations         | Help                   |
|                                                                                                    |               |                 |            |            | Sensor Settin     | gs         |             |                |                        |
| Sensors Menu                                                                                          |               |                 |            |            | Extended Port*    |            |             |                |                        |
| Sensor Ports Extended Port Extended Port1 Extended Port2 Extended Port3 Extended Port3 Extended Port3 | Extended Port | Board           | 0A000004   | Here yo    | u can see t       | the expans | ion board s | elected        |                        |
| • Extended Port4                                                                                      |               |                 |            |            | Board 0A00000     | 4          |             |                |                        |
| Camera Motion Detection                                                                               | Hore you      | can type        | in a nam   | a for      |                   |            |             |                |                        |
| No Camora Signal Detector                                                                             | nere you      | can type        | in a nam   |            | Board Name Board  | d 0A000004 |             |                |                        |
| Virtual Sensors                                                                                       |               | the mod         | ule        |            | Board Staus Conne | ected      | This        | shows bo       | ard status             |
| Ilala                                                                                                 |               |                 |            | В          | ard Currently     | nable      |             |                |                        |
| This page shows the list of extended boards<br>connected.<br>Click on a board to setting.             | This sho      | ows online      | or offlin  | e status   | Save Res          | et         |             |                |                        |
|                                                                                                    |               | 1               | 2          | 3          | 4                 | 5          | 6           | 7              | 8                      |
|                                                                                                    | Auto Sense    | Auto Sense      | Auto Sense | Auto Sense | Auto Sense        | Auto Sense | Auto Sense  | Auto Sense     | Auto Sense             |
|                                                                                                    | Status        |                 | •          |            |                   |            | -           |                |                        |
|                                                                                                    | Online        |                 |            |            |                   |            |             |                | •                      |
|                                                                                                    |               |                 |            |            |                   |            |             |                |                        |
|                                                                                                    |               |                 |            |            |                   |            |             |                |                        |
|                                                                                                    |               | N/C             | N/C        | N/C        | N/C               | N/C        | N/C         | N/C            | Temperature            |
|                                                                                                    |               |                 |            |            |                   |            |             |                |                        |
|                                                                                                    |               |                 |            |            |                   |            |             |                |                        |
|                                                                                                    |               |                 |            |            | 10010             | 2 12 22    |             |                | _                      |

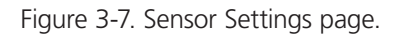

NOTE: You can also access this page by clicking on the "Sensors" tab at the top of the page.

5. Extended ports are listed from 1–4 on the left side of the Sensor Menu page.

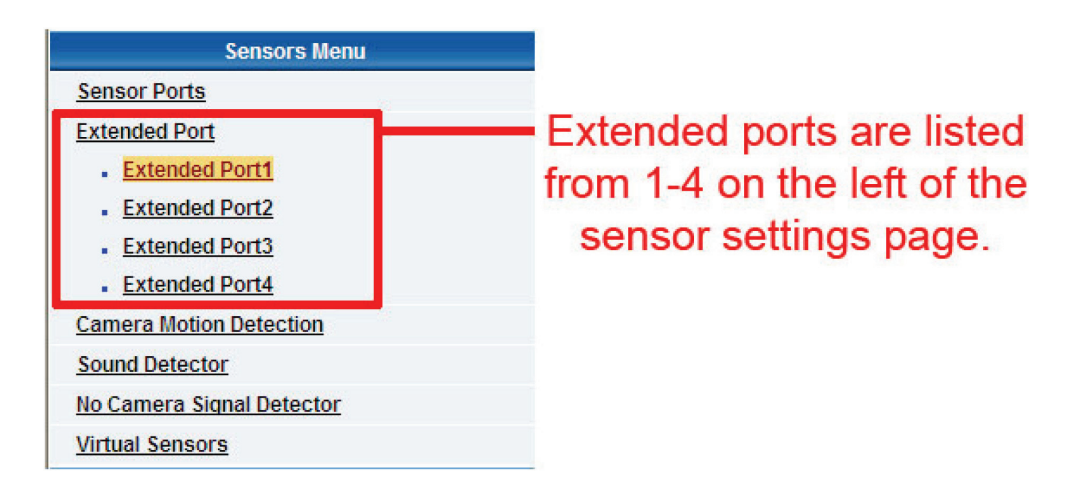

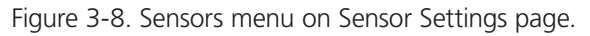

6. Click the Temperature Sensor icon (or another type of sensor icon).

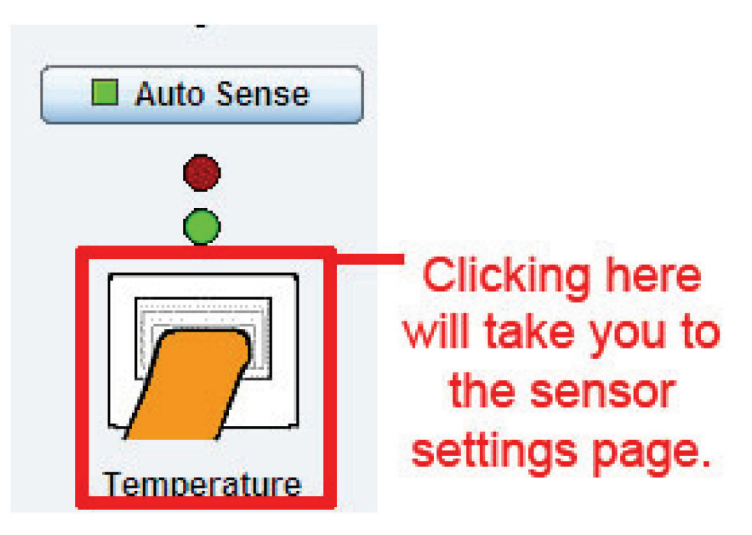

Figure 3-9. Click on the sensor icon.

7. The page shown in Figure 3-10 appears.

|                                                                                                    |                         |                       |                         |                                                                     |            | 55.<br>     | Admin    |
|----------------------------------------------------------------------------------------------------|-------------------------|-----------------------|-------------------------|---------------------------------------------------------------------|------------|-------------|----------|
|                                                                                                    |                         |                       |                         |                                                                     |            | C           |          |
| Summary Map                                                                                                    | Picture Log / Sound Log | Sensors               | Notification            | Settings                                                            | Applica    | tions Help  | 11:03:21 |
|                                                                                                    |                         |                       | Sensor Settin           | ngs                                                                 |            |             |          |
| Sensors Menu                                                                                                    |                         |                       | Extended Port           | 11                                                                  |            |             |          |
| Sensor Ports                                                                                                    |                         |                       |                         |                                                                     |            |             |          |
| Extended Port                                                                                                    |                         |                       |                         |                                                                     |            |             |          |
| Extended Port1                                                                                                    |                         |                       |                         |                                                                     |            |             |          |
| Extended Port2                                                                                                    |                         | ard DA000003          |                         |                                                                     |            |             |          |
| Extended Port3     Extended Port4                                                                                                    | Extended Port1          |                       |                         |                                                                     |            |             |          |
| Camera Motion Detection                                                                                                    |                         |                       | Board 0A0000            | 03                                                                  |            |             |          |
| Sound Detector                                                                                                    | 1                       | 2 3                   | 4                       | 5                                                                   | 6          | 7 8         |          |
| No Camera Signal Detector                                                                                                    | Auto Sense              | Auto Sense Auto Sense | e Auto Sense            | Auto Sense                                                          | Auto Sense | Auto Sense  | ense     |
| Virtual Sensors                                                                                                    | Status 🔴                | • •                   | •                       | •                                                                   | ٠          | • •         |          |
| Help                                                                                                    | Online                  | • •                   | ٠                       | •                                                                   | •          | • •         |          |
| This page shows the list of extended boards                                                                                                    | [TITETOT ]              | (TETETTOT)            | (TITUTION)              | (TITUTION)                                                          | (TITUTIOT) |             |          |
| connected.<br>Click on a board to setting.                                                                                                    |                         |                       |                         |                                                                     |            |             | 4        |
| Helpful Suggestion                                                                                                    | NIC                     | N/C N/C               | N/C                     | N/C                                                                 | N/C        | N/C Tempera | ature    |
| Rearm                                                                                                    |                         |                       |                         |                                                                     |            |             |          |
| One way to reduce the amount of false<br>warnings when temperatures are frequently<br>fluctualing, is to set the "Rearm" feature<br>here. This is similar to the "Continuous Time"<br>feature as it will filter out or not allow<br>additional alerts to be sent if the temperature<br>fluctuates within the degree this has been set<br>to |                         | _                     | Sensor Name Temperate   | ure Port 8<br>30 °C<br>30 °C<br>30 40 High Critical<br>High Warning | -          |             |          |
| Continuous Time for Sensor                                                                                                    |                         | Low                   | Low High                | High                                                                |            |             |          |
| One way to elimante false warnings in an                                                                                                    |                         | Critical              | Warning Warni           | ing Critical                                                        |            |             |          |
| time in the continuous time to report feature                                                                                                    |                         | 10                    | 20 30                   | 40                                                                  |            |             |          |
| here                                                                                                    |                         |                       |                         |                                                                     |            |             |          |
|                                                                                                    |                         | (                     | Current Reading 30.0 °C |                                                                     |            |             |          |
|                                                                                                    |                         |                       | Status High Wa          | ming                                                                |            |             |          |
|                                                                                                    |                         | S                     | ensor Currently         | le                                                                  |            |             |          |
|                                                                                                    |                         | Advance               | d Mode >>               |                                                                     |            |             |          |
|                                                                                                    |                         |                       | Save Re:                | set                                                                 |            |             |          |
|                                                                                                    |                         |                       | Set Thermostat O        | Inline                                                              |            |             |          |
|                                                                                                    |                         |                       |                         |                                                                     |            |             |          |
|                                                                                                    |                         |                       |                         |                                                                     |            |             |          |
|                                                                                                    |                         |                       |                         |                                                                     |            |             |          |
| Isensors status will be reloaded in 08 secs                                                                                                    |                         |                       |                         |                                                                     |            |             |          |

Figure 3-10. Sensor Settings page for Temperature Sensor on Port 1.

As with the ServSensor V4E, the procedure for changing sensor values remains the same. For more information on sensor settings, refer to the ServSensor (EME134A) manual or individual sensor manual.

## 3.3 Setting up a Sensor (Daisychained Configuration)

This section describes the basic setup of a sensor in a daisychained configuration. It focuses on the temperature sensor; however, this basic setup process applies to all compatible sensors. If you require information on specific functions of a particular sensor, then download the manual for that sensor from our Web site, or locate it on your product CD.

Connect the two modules together by following the instructions below:

1. Insert a straight-through CAT5 cable into the "E-out" port.

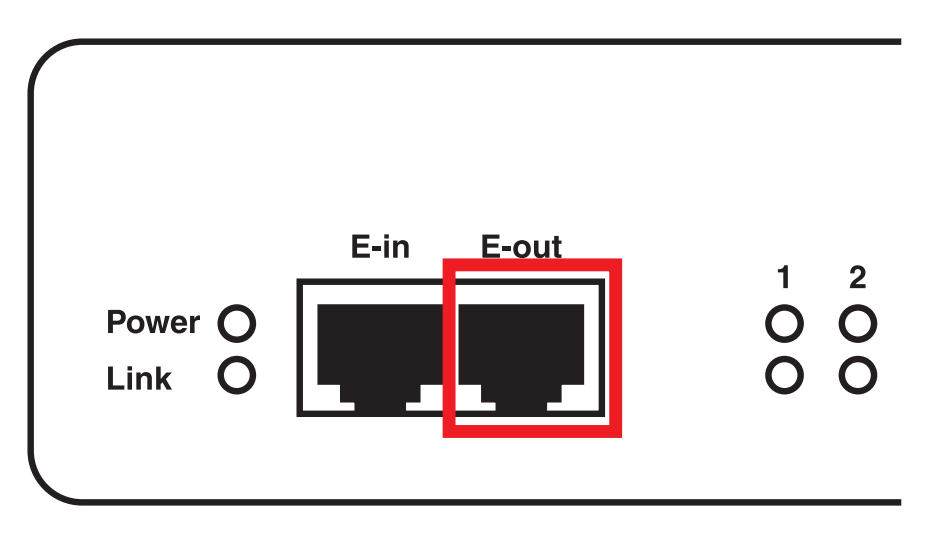

Figure 3-11. E-out port.

2. Insert the other end of the CAT5 cable into the "E-in" port.

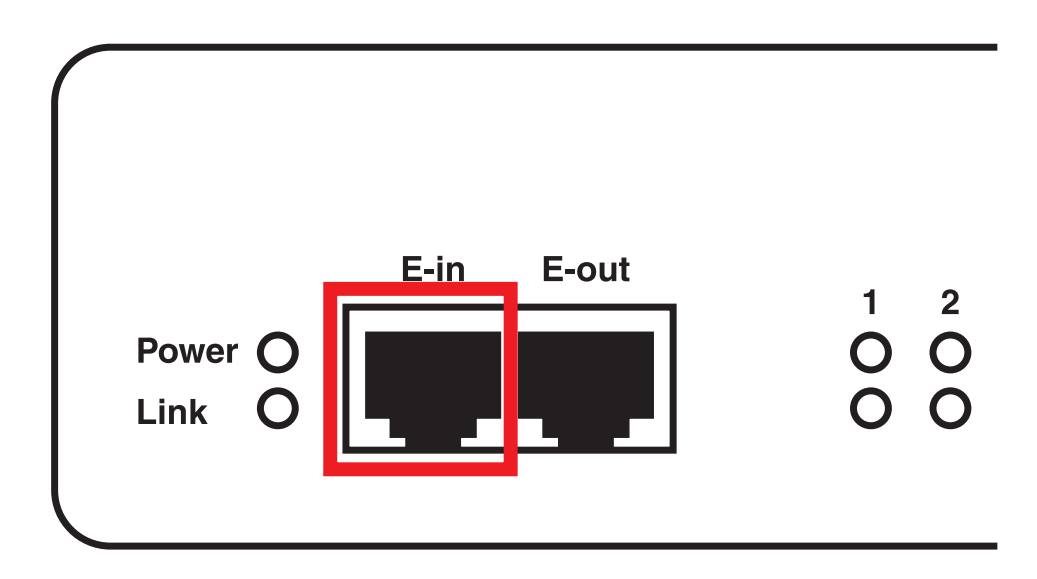

Figure 3-12. E-in port.

NOTE: Make sure you also have a 7.5-volt power supply connected.

3. When the unit is connected, the LEDs will enter the boot-up sequence indicating that the expansion module (EME1X8) is communicating with your ServSensor V4E (EME134A).

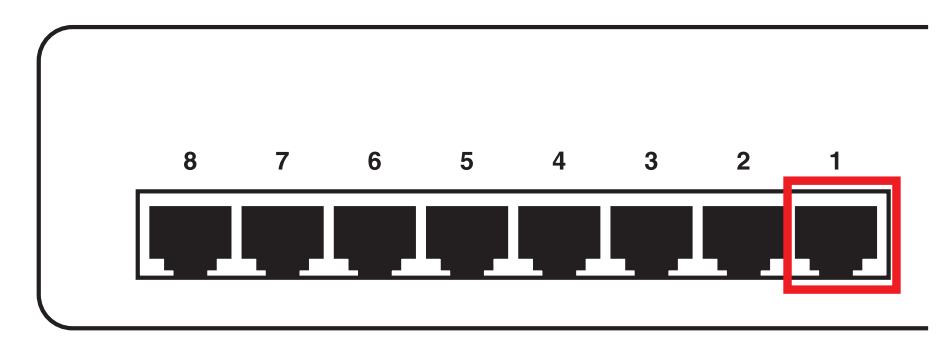

4. Plug a sensor into one of the RJ-45 "intelligent sensor ports" on the rear panel of the unit. In this example, we will use Port 1.

Figure 3-13. Plug sensor into Port 1.

5. After the unit is connected, access your Web interface, click on the desired IP address and log in, and navigate to the summary page. Two boards will be displayed within the sensor information window as shown in Figure 3-14.

| Board Name 🔺   | Type ▲ 🔻 | Sensor Name ▲ ▼                         | Reading A 🔻 | Status A V |
|----------------|----------|-----------------------------------------|-------------|------------|
| Board 0A000003 | Board    | Board 0A000003                          | -           | Warning    |
| Board 0B000004 | Board    | Board 0B000004                          |             | Connected  |
| Internal RJ45  | Board    | Internal RJ45                           |             | Warning    |
|                | Sen      | sors status will be reloaded in 10 secs |             |            |

Figure 3-14. Sensor information window.

6. Click on the lower of the two boards and the sensors page will appear.

**NOTE:** You can also access this page by clicking on the "Sensors" tab at the top of the summary page.

| System Name - Windows Internet Explorer                                                               |                                                        |                                                                                                    |                                                          |                     |               |                         | . IF                    |
|----------------------------------------------------------------------------------------------------|--------------------------------------------------------|----------------------------------------------------------------------------------------------------|----------------------------------------------------------|---------------------|---------------|-------------------------|-------------------------|
| G · http://10.1.5.206/sensors.php?sens                                                                | sorMenu=08board_id=1845493808board_index=              | 68showingPage=-18PHP5ESSID=913c1b9                                                                                                    | d701848de6f34f58598577e01                                |                     | [★] [★]       | Live Search             | ٩                       |
| 👻 🔹                                                                                                   | Η                                                      |                                                                                                    |                                                          |                     | 9             | • 🔂 • 🖶 • 🕞 Pag         | ge + 🍘 Tools +<br>Admin |
| Location: System Location<br>Summary Map                                                              | Picture Log / Sound Log                                | Sensors                                                                                                    | Notification                                             | Settings            | Applications  | Current System Time: 17 | 7/9/09 12:18:36<br>Ielp |
| Sensors Menu                                                                                          |                                                        |                                                                                                    | Extended Port1                                           | y»                  |               |                         |                         |
| Sensor Ports<br>Extended Port<br>Extended Port1<br>Extended Port2<br>Extended Port3<br>Extended Port4 | Extended Port1                                         |                                                                                                    | HB000004                                                 | - Secondary o       | laisy chained | expansion b             | oard                    |
| Camera Motion Detection                                                                               |                                                        |                                                                                                    | Board 0B00000                                            | 1                   |               |                         |                         |
| Sound Detector<br>No Camera Signal Detector<br>Virtual Sensors<br>Help                                | Primary expansio                                       | n board                                                                                                    | Board Name Board<br>Board Staus Conne<br>Board Currently | d 0B000004<br>Acted |               |                         |                         |
| This page shows the list of extended boards<br>connected.<br>Click on a board to setting.             | Daisy chained boa                                      | rd details                                                                                                    | Save Res                                                 | et                  |               |                         |                         |
|                                                                                                    | 1                                                      | 2 3                                                                                                    | 4                                                        | 5                   | 6             | 7                       | 8                       |
|                                                                                                    | Auto Sense I Auto Sense Status<br>Online Online Online | Auto Sense Auto Sen<br>Auto Sense Auto Sen<br>Auto Sense Auto Sen<br>Auto Sense Auto Sense<br>Auto Sense Auto Sense Au | Auto Sense                                               | Auto Sense          | Auto Sense    | Auto Sense              | Auto Sense              |
|                                                                                                    |                                                        |                                                                                                    | Sensors attache                                          | ed to the seco      | ndary expansi | ion board               |                         |

Figure 3-15. Sensor Settings page.

7. Click on any available sensor. The settings for that particular sensor will appear as shown in Figure 3-16.

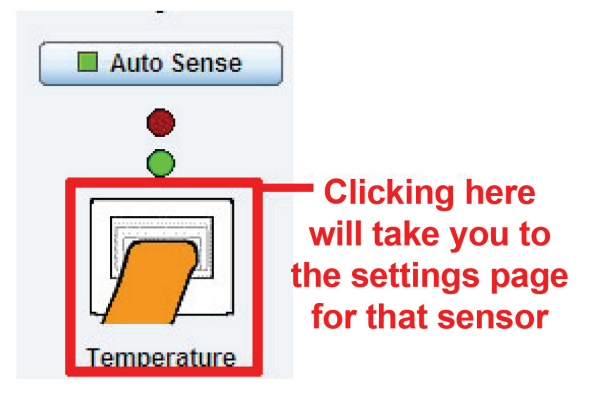

Figure 3-16. Temperature sensor settings icon.

8. After you click on the chosen sensor port, the screen shown in Figure 3-17 will appear.

| center System Location Current Resources Internet Procession Sensor Sensor Sens                                                                                                    |                                                                                         |                         |                      |                     |                  |                  |              | Admin                             |
|----------------------------------------------------------------------------------------------------|-----------------------------------------------------------------------------------------|-------------------------|----------------------|---------------------|------------------|------------------|--------------|-----------------------------------|
| Current System Ture: 17:809 12:32:26         Summary       Map       Picture Log / Sound Log       Sensors       Notification       Settings       Applications       Notification       Settings       Sensor Settings         Sensor Settings         Sensor Settings         Setting Setting Seting Setting Seting Seting Seting Setting Setting Setting Setting Se                                                                                                    |                                                                                         |                         |                      |                     |                  |                  |              |                                   |
| Summary     Map     Picture Log / Sound Log     Sensors     Notification     Settings     Applications     Map       Sensor Monu     Extended Port1     Extended Port1     Extended Port1     Extended Port1       • Extended Port1     Extended Port1     Extended Port1     Extended Port1       • Extended Port1     Extended Port1     Extended Port1       • Extended Port1     Extended Port1     Extended Port1       • Extended Port1     Extended Port1     Extended Port1       • Extended Port1     Extended Port1     Extended Port1       • Extended Port1     Extended Port1     Extended Port1       • Extended Port1     Extended Port1     Extended Port1       • Extended Port1     Extended Port1     Extended Port1       • Extended Port1     Extended Port1     Extended Port1       • Extended Port1     Extended Port1     Extended Port1       • Extended Port1     Extended Port1     Extended Port1       • Extended Port1     Extended Port1     Extended Port1       • Extended Port2     Extended Port1     Extended Port1       • Extended Port1     Extended Port1     Extended Port1       • Extended Port1     Extended Port1     Extended Port1       • Extended Port1     Extended Port1     Extended Port1       • Extended Port2     E                                                                                                    | Location: System Location                                                               |                         |                      |                     |                  |                  | Curr         | ent System Time: 17/9/09 12:34:26 |
| Sensor Settings Extended Port Extended Port Extended Port Extended Port Rearm re yo b refue for sport Rearry re yo b refue for sport Rearry re yo b refue for sport Rearry re yo b refue for sport Rearry re yo b refue for sport Rearry re yo b refue for sport Rearry re yo b refue for sport Rearry re yo b refue for sport Rearry re yo b refue for sport Rearry re yo b refue for sport Rearry refue for sport Rearry refue for sport Rearry refue for sport Rearry refue for sport Rearry refue for sport Rearry refue for sport Rearry refue for sport Rearry refue for Sport Rearry refue for Sport Rearry re                                                                                                    | Summary Map                                                                             | Picture Log / Sound Log | Sensors              | Notification        | <u> </u>         | Settings         | Applications | Help                              |
| Sensor Ratu       Extended Port1         Extended Port2       Extended Port1         Extended Port2       Extended Port1         Extended Port2       Extended Port1         Extended Port2       Extended Port2         Extended Port3       Extended Port3         Extended Port4       Extended Port4         Rearm       Sensor Name         Interversion Forduce the amount of talise annings when temperatures are frequently uculation, also table the "Rearm feature end"         Interversion Forduce the amount of talise annings when temperature end feature end feature end                                                                                                    |                                                                                         |                         |                      | Sensor              | Settings         |                  |              |                                   |
| Standard Dort<br>• Etandard Port1<br>• Etandard Port1<br>• Etandard Port2<br>• Etandard Port2<br>• Etandard Port   | Sensors Menu                                                                            |                         |                      | Extend              | Jed Port1        |                  |              |                                   |
| Standad Dod<br>Extended Port3                                                                                                    | Sensor Ports                                                                            |                         |                      |                     |                  |                  |              |                                   |
| Lettended Port2     Extended Port3     Extended Port3     Extended Port4     Extended Port4     Extende                                                                                                    | Extended Port                                                                           |                         |                      | -                   |                  |                  |              |                                   |
| Litered Port I     Extended Port I     Extended Port I     Ex                                                                                                    | Extended Port1                                                                          | <u> </u>                |                      |                     |                  |                  |              |                                   |
|                                                                                                    | Extended Port2                                                                          | Bog                     | ard 0A000003 Board 0 | B000004             |                  |                  |              |                                   |
|                                                                                                    | Extended Port3                                                                          | Extended Port1          |                      |                     |                  |                  |              |                                   |
| Rearm       Sensor Name       Temporature Port 8         Variable as into the mount of this is a similar to the "Continuous Time to and the for sort of the live variable as within the degree this has been set be       30 °C         Continuous Time for Sensor       Low Critical       0.0.0.0.0.0.0.0.0.0.0.0.0.0.0.0.0.0.0.                                                                                                    | Extended Port4                                                                          |                         |                      |                     |                  |                  |              |                                   |
| Inderwähr Product in einder antibuit unset<br>ubuikange is is osten in Beaum feature<br>texer. The is similar to the "Continuous Time" seems frage<br>texer. The is similar to the "Continuous Time" seems frage<br>didicional alerts to be sent if the temperature<br>ubuikases within the degree this has been set<br>2<br>Continuous Time for Sensor<br>Inter way to elimate false varings in an<br>instable temperature environment, is to add<br>me in the continuous time to report feature<br>are<br>Current Reading 30.0 ° C<br>Satures I High Warning<br>Sensor Currenty I Online<br>Advanced Ilide >><br>Sarver Readel<br>Sarver Readel | Rearm                                                                                   |                         |                      |                     |                  |                  |              |                                   |
| Low Critical 10, 20, 30, 40, High Critical<br>Low Critical 10, 20, 30, 40, High Critical<br>Low Critical 4, 0, 20, 30, 40, High Critical<br>Low Warming High Warming<br>High Warming Critical<br>10, 20, 20, 20, 40, High Critical<br>Low Critical 10, 20, 30, 40, High Critical<br>Low Warming Low High Warming<br>Critical 2, 20, 20, 40, High Critical<br>Low Critical 2, 20, 20, 40, High Critical<br>10, 20, 20, 20, 40, High Critical<br>10, 20, 20, 20, 40, High Critical<br>10, 20, 20, 20, 40, High Critical<br>10, 20, 20, 20, 40, High Critical<br>10, 20, 20, 20, 40, High Critical<br>10, 20, 20, 20, 40, High Warming<br>Critical 2, 20, 20, 40, High Critical<br>10, 20, 20, 20, 40, High Critical<br>10, 20, 20, 40, High Critical<br>10, 20, 20, 40, High Critical<br>10, 20, 20, 40, High Critical<br>10, 20, 20, 40, High Critical<br>10, 20, 20, 20, 40, High Critical<br>10, 20, 20, 20, 40, High Critical<br>10, 20, 20, 20, 40, High Critical<br>10, 20, 20, 20, 40, High Critical<br>10, 20, 20, 20, 40, High Critical<br>10, 20, 20, 20, 40, High Critical<br>10, 20, 20, 20, 40, High Critical<br>10, 20, 20, 20, 20, 40, High Critical<br>10, 20, 20, 20, 20, 40, High Critical<br>10, 20, 20, 20, 40, High Critical<br>10, 20, 20, 40, High Critical<br>10, 20, 20, 20, 20, 40, High Critical<br>10, 20, 20, 20, 20, 40, High Critical<br>10, 20, 20, 20, 40, High Critical<br>10, 20, 20, 40, 40, 40, 40, 40, 40, 40, 40, 40, 4                                                                                                    | warnings when temperatures are frequently                                               |                         |                      | Sensor Name Ter     | mperature Port 8 | 8                |              |                                   |
| enter start start information of the output of the output                                                                                                    | fluctuating, is to set the "Rearm" feature                                              |                         |                      |                     |                  |                  |              |                                   |
| ddificial alefs to be sent if the tamperature<br>o<br>Continuous Time for Sensor<br>Ine way to elimate file warning in an<br>instable the many carrier of the automatic to add<br>in in the continuous time for seport feature<br>are<br>Current Reading 30.0 ° C<br>Satus High Warning<br>Sensor Currenty © Online<br>Advanced Blode >><br>Save Reset                                                                                                    | feature as it will filter out, or not allow                                             |                         |                      |                     | 30 °C            |                  |              |                                   |
| Continuent line for sensor<br>New type terminant line for sensor<br>New type terminant line sensor sensor<br>netable for manufacture area<br>area<br>Current Reading 30 - C<br>Sensor Currently<br>Sensor Currently<br>Sensor Curr         | additional alerts to be sent if the temperature                                         |                         |                      |                     |                  |                  |              |                                   |
| Continuous Time for Sensor         Low         Low         Continuous Time for Sensor           Data Way Bellmante faise variantings in an infrazor trade way and the son son trade to report feature area         Low         Low         High Marring         High High           10         20         30         40         Critical         Contract Reading         30.0 ° C           Sensor Currently         Ensor Currently         Continue         Sensor Currently         Continue           Sensor Currently         Sensor Currently         Continue         Advanced Blode >>         Sensor Currently         Sensor Currently                                                                                                    | to                                                                                      |                         |                      | Low Critical        | 10 20 30         | 40 High Critical |              |                                   |
| Continuous Time for Sensor     Low     Low     High     High       In way to elimate file warming in an instable therwarm is to add me in the continuous time to report feature and in the continuous time to report feature and interval time to report feature and interval time to report feature and interval time to report feature and interval time to report feature and interval time to report feature and interval time to report feature and interval time to report feature and interval time to report feature and interval time to report the time to report the time to                                                                                                    |                                                                                         |                         |                      | Low V               | Narning High     | Warning          |              |                                   |
| One way for way for way for way     Critical     Varming     Varming     Critical       Interview     10     20     30     40    Current Reading 30.0 ° C Status High Warming Sensor Currenty Current Reading Sensor Currenty Save Reset                                                                                                    | Continuous Time for Sensor                                                              |                         | Low                  | Low                 | High             | High             |              |                                   |
| me in he continuous time to report feature<br>are Current Reading 30.0 ° C<br>Status High Warning<br>Sensor Currenty Contine<br>Advanced filode >><br>Save Reset                                                                                                    | One way to elimante false warnings in an<br>unstable temperature ennvironment is to add |                         | Critical             | Warning             | Warning          | Critical         |              |                                   |
| Adranced Mode >>  Advanced Mode >>  Save Reset                                                                                                    | time in the continuous time to report feature                                           |                         | 10                   | 20                  | 30               | 40               |              |                                   |
| Status High Warning<br>Sensor Currenty Contine<br>Advanced Node >><br>Save Reset                                                                                                    | nere                                                                                    |                         |                      | Current Deading 20  | 010              |                  |              |                                   |
| Satus Transvermag<br>Sensor Currenty Contine<br>Advanced Hode >><br>Save Reset                                                                                                    |                                                                                         |                         |                      | Current Reading 300 | .0 * C           |                  |              |                                   |
| Sensor Currenty Currenty Advanced Hode >> Save Reset                                                                                                    |                                                                                         |                         |                      | status n            | ngn warning      |                  |              |                                   |
| Advanced Mode >> Save Reset                                                                                                    |                                                                                         |                         | S                    | Sensor Currently    | Online           |                  |              |                                   |
| Advanced Node >> Save Reset                                                                                                    |                                                                                         |                         |                      |                     |                  |                  |              |                                   |
| Save Reset                                                                                                    |                                                                                         |                         | Advance              | ed Mode >>          |                  |                  |              |                                   |
|                                                                                                    |                                                                                         |                         |                      | Save                | Reset            |                  |              |                                   |
| Set Thermostat Online                                                                                                    |                                                                                         |                         |                      | Set Therm           | nostat Online    |                  |              |                                   |
|                                                                                                    |                                                                                         |                         |                      |                     |                  |                  |              |                                   |
|                                                                                                    |                                                                                         |                         |                      |                     |                  |                  |              |                                   |
|                                                                                                    |                                                                                         |                         |                      |                     |                  |                  |              |                                   |

Figure 3-17. Sensor Settings page for Temperature Sensor on Port 1.

## 4. Notifications

Set up a notification to define what to do when the sensor gives a reading beyond your previously set thresholds. This allows you to determine how you will be notified that a sensor's reading has reached the specified parameters (high warning, critical, etc.).

## 4.1 Adding a Notification

- 1. Login as the administrator.
- 2. Click the "Notification" tab.
- 3. Click the "Notification Wizard." Figure 4-1 appears.

|                                                                                                    |                                    |                     |                  | Click notifie  | cation tab        |                      |
|----------------------------------------------------------------------------------------------------|------------------------------------|---------------------|------------------|----------------|-------------------|----------------------|
| Location: System Location                                                                                                    |                                    |                     | -                |                | Current System Ti | ime: 26/7/09 16:22:3 |
| Summary Map                                                                                                    | Picture Log / Sound Log            | Sensors             | Notification     | Settings       | Applications      | Help                 |
|                                                                                                    |                                    |                     | Link Sensor To A | ction          |                   |                      |
| Notification Menu                                                                                                    |                                    |                     |                  |                |                   |                      |
| Begin Notification Wizard                                                                                                    | Link Sensor To Action              | Escalation          |                  |                |                   |                      |
| Action                                                                                                    | Board Name                         | Sensor Name         | Ac               | tion on Status | Actio             | n Name               |
| Link Sensor To Action                                                                                                    | -                                  | -                   |                  | -              | Heno              | -                    |
| Options                                                                                                    |                                    |                     |                  |                |                   |                      |
| View Notification Log                                                                                                    |                                    | Create              | Edit Create Es   | scalation Remo | ve                |                      |
| Notification Analyzer                                                                                                    |                                    |                     |                  |                |                   |                      |
| Help                                                                                                    |                                    |                     |                  |                |                   |                      |
| This is an overview of all<br>configured Sensor Action<br>Links. From here you may<br>create, edit and remove<br>Sensor Action Links Select<br>your desired Sensor Action<br>Link(s) before making a<br>choice.<br>Each line should be<br>descriptive. E.g. If<br>Temperature in Store room<br>Is High Critical Then E-mail<br>Store Room Manager. | Click here to beg<br>up a notifica | in setting<br>ation |                  |                |                   |                      |
| Done                                                                                                    |                                    |                     |                  |                |                   | Trusted sites        |
| 🛃 start 🔰 🚳 Inbox for da                                                                                                    | ni 🛛 🚈 System Name 🔂               | eleaning raw 🛛 🕼    | iTunes 🛛 🖬 s     | ecurity_prob   | Adobe Photos 🙎    | 🝷 🔇 🛂 🌒 11:2:        |

Figure 4-1. Notification Wizard tab.

4. The notification wizard page (see Figure 4-2) is displayed.

|                                                                                                    |                                                                                                    |                      |                         |                                                                                             |                                            |                       |                                                                                                    | Admin 🧖                   |
|----------------------------------------------------------------------------------------------------|----------------------------------------------------------------------------------------------------|----------------------|-------------------------|---------------------------------------------------------------------------------------------|--------------------------------------------|-----------------------|----------------------------------------------------------------------------------------------------|---------------------------|
|                                                                                                    |                                                                                                    |                      |                         |                                                                                             |                                            |                       |                                                                                                    |                           |
| Location: System Location                                                                                                 |                                                                                                    |                      |                         |                                                                                             |                                            |                       | Current Syste                                                                                                    | em Time: 26/7/09 16:29:11 |
| Summary Ma                                                                                                    | p Pi                                                                                                 | ture Log / Sound Log | Sensors                 | Noti                                                                                        | fication                                   | Settings              | Application                                                                                                    | s Help                    |
|                                                                                                    |                                                                                                    |                      |                         | Cr                                                                                          | eate Action                                | n                     |                                                                                                    |                           |
| Notification Menu                                                                                                    |                                                                                                    | The Notificat        | ion Wizard will quido y | ou eton by                                                                                  | cton through                               | the process of s      | alcting a concor cro                                                                                                    | atina                     |
| Begin Notification Wizard                                                                                                 | n Notification Wizard an action and defining the criteria under which the Notification will be sent. |                      |                         |                                                                                             |                                            | ercury a sensor, crea | ating                                                                                                    |                           |
| Action                                                                                                    |                                                                                                    |                      |                         |                                                                                             |                                            |                       |                                                                                                    |                           |
| <ul> <li>Add Action</li> </ul>                                                                                            |                                                                                                    |                      | Please select an Acti   | on Type                                                                                     | SNMP Tra                                   | p                     | × .                                                                                                    |                           |
| Link Sensor To Action                                                                                                    |                                                                                                    |                      |                         |                                                                                             | Email                                      |                       | Next >                                                                                                    |                           |
| Options                                                                                                    | 2                                                                                                    |                      |                         |                                                                                             | MMS                                        |                       |                                                                                                    |                           |
| View Notification Log                                                                                                    |                                                                                                    |                      |                         |                                                                                             | Relay<br>Alarm Sou                         | nd                    | and the second second se |                           |
| Notification Analyzer                                                                                                    |                                                                                                    |                      |                         |                                                                                             | Speech                                     | nu                    |                                                                                                    |                           |
| Help                                                                                                    | Help Drop down menu with various                                                                     |                      |                         |                                                                                             | Picture Log                                |                       |                                                                                                    |                           |
| Please select an Action<br>Type from the pull down<br>box. Later your action will<br>be linked to a sensor and<br>status. | an Action<br>pull down<br>action will<br>sensor and                                                  |                      |                         | Telephone<br>Custom So<br>Fax<br>Sound Log<br>Siren<br>Wake Up /<br>Windows /<br>Skype Call | Call<br>cript<br>Shutdown<br>Alert<br>/SMS |                       |                                                                                                    |                           |
|                                                                                                    |                                                                                                    |                      |                         |                                                                                             |                                            | Click                 | "Next" aft<br>notificatio                                                                                                    | er selecting<br>on type   |
| ê                                                                                                    |                                                                                                    |                      |                         |                                                                                             |                                            |                       |                                                                                                    | Trusted sites             |
| 🛃 start 🧉 🗟 Inbox fo                                                                                                    | · 👌 Sy                                                                                               | stem N 🦳 🚞 eleanin   | ng r 🛛 👘 iTunes         | 🖬 s                                                                                         | ecurity_p                                  | Ps Adobe Ph           | Skype™                                                                                                    | 😰 🍕 💀 🛂 🌒 11:29 AM        |

Figure 4-2. Notification Wizard page.

**NOTE:** We will now show a sample notification. To learn what the other types of notifications do, refer to the separate notification manuals on your product CD.

## 4.2 SNMP Trap

Set up a notification via SNMP trap, so that when your sensor reaches a certain threshold it will send a notification to your SNMP server.

- 1. Log in as the administrator.
- 2. Click the "Notifications" tab.
- 3. Choose "Notifications Wizard."
- 4. Select "SNMP Trap." The screen shown in Figure 4-3 appears.

| Action Name                             | SNMP Trap 1          | Enter name for your    |
|-----------------------------------------|----------------------|------------------------|
| Trap Version                            | ⊙ v1 ○ v2c ○ v3      | Siving notification    |
| SNMP Trap send port( default is : 162 ) | 162                  | = Enter the IP address |
| Destination Address                     | 192.168.0.XXX        | of your SNMP trap      |
| Community                               | public               |                        |
| Enter community                         | Add Trap Destination |                        |
| name of trap                            |                      | Cancel Next            |

Figure 4-3. SNMP Trap screen.

- 5. Fill in the following information:
- Enter a name for the SNMP notification.
- Enter the IP address of the SNMP trap.
- Enter the community name of the SNMP trap.
- 6. Click the "Add Trap Destination" button.
- 7. Input another trap or click on the "Next" button. The screen shown in Figure 4-4 appears.

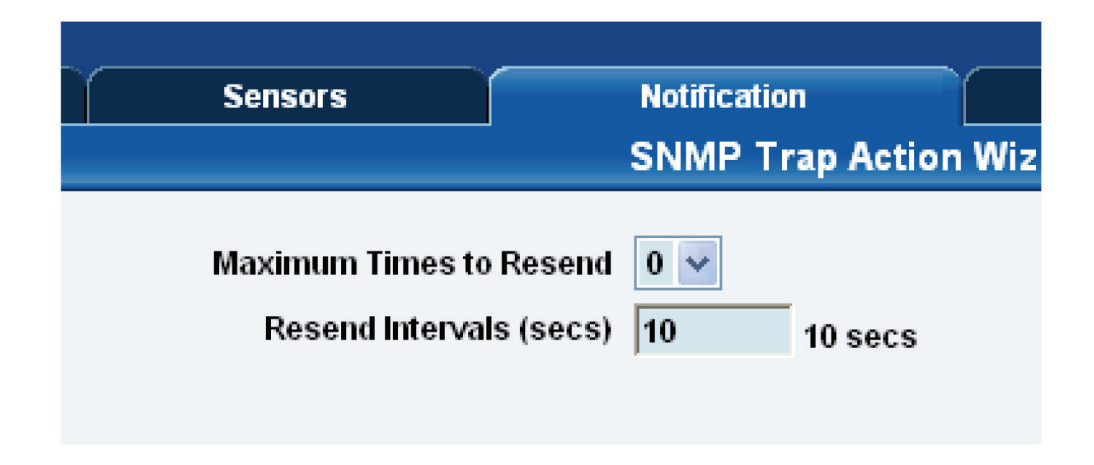

Figure 4-4. SNMP trap notification screen.

8. Enter the Maximum Times to Resend and the Resend Intervals (secs). These parameters set the maximum number of times to send the trap notification and the time interval between each notification.

- 9. Click on "Next" and the following screens will appear. On these screens you can select the parameters for when to send the SNMP trap notification.
- 10. Select the expansion board and then the sensor.

| Link Sensor To Action | Escalation      | Sensor                | Sensor Filter                                                                                       |
|-----------------------|-----------------|-----------------------|----------------------------------------------------------------------------------------------------|
| Select<br>expansior   | your<br>1 board | Select your sensor    | <ul> <li>✓ Temperature</li> <li>✓ Motion</li> <li>✓ Humidity</li> <li>✓ Dual Temperature</li> </ul> |
|                       |                 | Cancel Next>> Click " | Next"                                                                                               |

Figure 4-5. Selecting the expansion board and sensor.

11. Select the status, and then the action.

| Link Sensor To Action Escalation                                                                    |        | Action                                    | Action Filter                        |
|----------------------------------------------------------------------------------------------------|--------|-------------------------------------------|--------------------------------------|
| High Critical<br>Normal<br>Low Youring<br>Low Critical<br>Sensor Error<br>Select<br>"High Critical" |        | Select the name of<br>trap you just creat | v SNMP Trap<br>v Email<br>the<br>ted |
|                                                                                                    | Cancel | << Back Finish Advanced Mode >>           | Click "Finish"                       |

Figure 4-6. Selecting setting and trap name.

**NOTE:** In the example above, the SNMP trap is bound to the temperature sensor that's connected on Port 1. The trap will be sent when the sensor reads a "High Critical" and we bind this to the SNMP trap we just created and named "SNMP Trap 1."

## ServSensor EXP 8

12. Once we have created the parameters for the SNMP trap, we need to make it active. To do this, go back to the "Notification" tab. It should look like the screen shown in Figure 4-7.

|                                                                                                    |                         |             |                  |               |                    | Admin Log Off        |
|----------------------------------------------------------------------------------------------------|-------------------------|-------------|------------------|---------------|--------------------|----------------------|
| Location: System Location                                                                                                    |                         |             |                  |               | Current System Til | me: 31/7/09 16:47:39 |
| Summary Map                                                                                                    | Picture Log / Sound Log | Sensors     | Notification     | Settings      | Applications       | Help                 |
|                                                                                                    |                         |             | Link Sensor To A | tion          |                    |                      |
| Notification Menu                                                                                                    |                         |             |                  |               |                    |                      |
| Begin Notification Wizard                                                                                                    | Link Sensor To Action   | Escalation  |                  |               |                    |                      |
| Action                                                                                                    | Board Name              | Sensor Name | Acti             | on on Status  | Actio              | n Name               |
| Link Sensor To Action                                                                                                    | -                       | -           |                  | -             |                    | -                    |
| Options                                                                                                    |                         |             |                  |               |                    |                      |
| View Notification Log                                                                                                    |                         | Create      | Edit Create Es   | calation Remo | ove                |                      |
| Notification Analyzer                                                                                                    |                         |             |                  |               |                    |                      |
| Help                                                                                                    |                         |             |                  |               |                    |                      |
| This is an overview of all<br>configured Sensor Action<br>Links. From here you may<br>create, edit and remove<br>Sensor Action Links.Select<br>your desired Sensor Action<br>Link(s) before making a<br>choice.<br>Each line should be<br>descriptive. E.g. If<br>Termersture in Store room | Clic                    | k "Create"  |                  |               |                    |                      |
| Is High Critical Then E-mail<br>Store Room Manager.                                                                                                    |                         |             |                  |               |                    |                      |

Figure 4-7. Notification tab.

13. Select the sensor and SNMP trap parameters as before. Figure 4-8 appears. Select the expansion board, then select the sensor. Click "Next."

| Link Sensor To Action Roar Board 0A000003 | Escalation    | Sensor<br>Temperature Port 8 | Sensor Filter                                                                |
|-------------------------------------------|---------------|------------------------------|------------------------------------------------------------------------------|
| Select y<br>expansion                     | your<br>board | Select your sensor           | <ul> <li>✓ Motion</li> <li>✓ Humidity</li> <li>✓ Dual Temperature</li> </ul> |
|                                           |               | Cancel Next >> Click "       | Next"                                                                        |

Figure 4-8. Select the expansion board, then select the sensor.

Figure 4-9 appears. Select the status and action, then click "Finish."

| Link Sensor To Action | Escalation    |     | Action                                    | Action Filter                     |
|-----------------------|---------------|-----|-------------------------------------------|-----------------------------------|
| High Critical         | ct<br>itical" |     | Select the name of<br>trap you just creat | SNMP Trap<br>v Email<br>the<br>ed |
|                       | Can           | cel | < Back Finish Advanced Mode >>            | Click "Finish"                    |

Figure 4-9. Select "High Critical," then select the trap name.

As shown in Figure 4-10, the SNMP trap has been added to the Notification page.

| Board Name    | Sensor Name        | Action on Status         | Action Name |
|---------------|--------------------|--------------------------|-------------|
| internal RJ45 | Temperature Port 1 | High Critical            | SNMP Trap 1 |
|               | Create             | Create Escalation Remove |             |

Figure 4-10. Notification page.

**NOTE:** To remove this trap and make it inactive, highlight the notification and click remove.

NOTE: You can repeat this process to set up multiple SNMP traps for different sensors or for multiple SNMP servers.

## Black Box Tech Support: FREE! Live. 24/7.

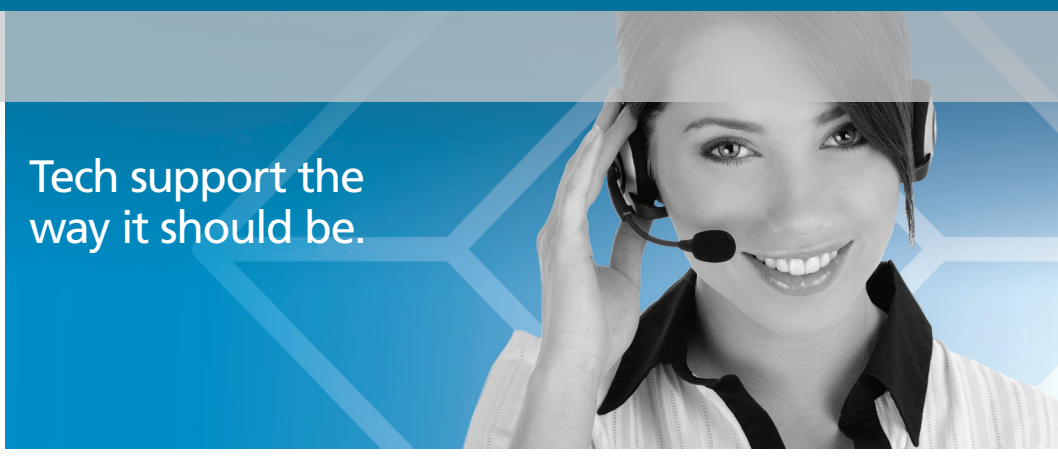

Great tech support is just 20 seconds away at 724-746-5500 or blackbox.com.

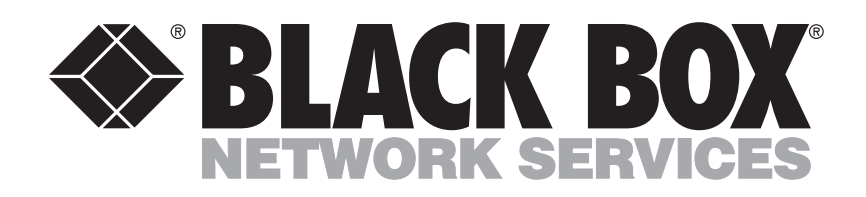

#### About Black Box

Black Box Network Services is your source for more than 118,000 networking and infrastructure products. You'll find everything from cabinets and racks and power and surge protection products to media converters and Ethernet switches all supported by free, live 24/7 Tech support available in 20 seconds or less.

© Copyright 2010. All rights reserved.